## Adult Literacy Ohio

## Accessing DaySmart Appointments for the First Time

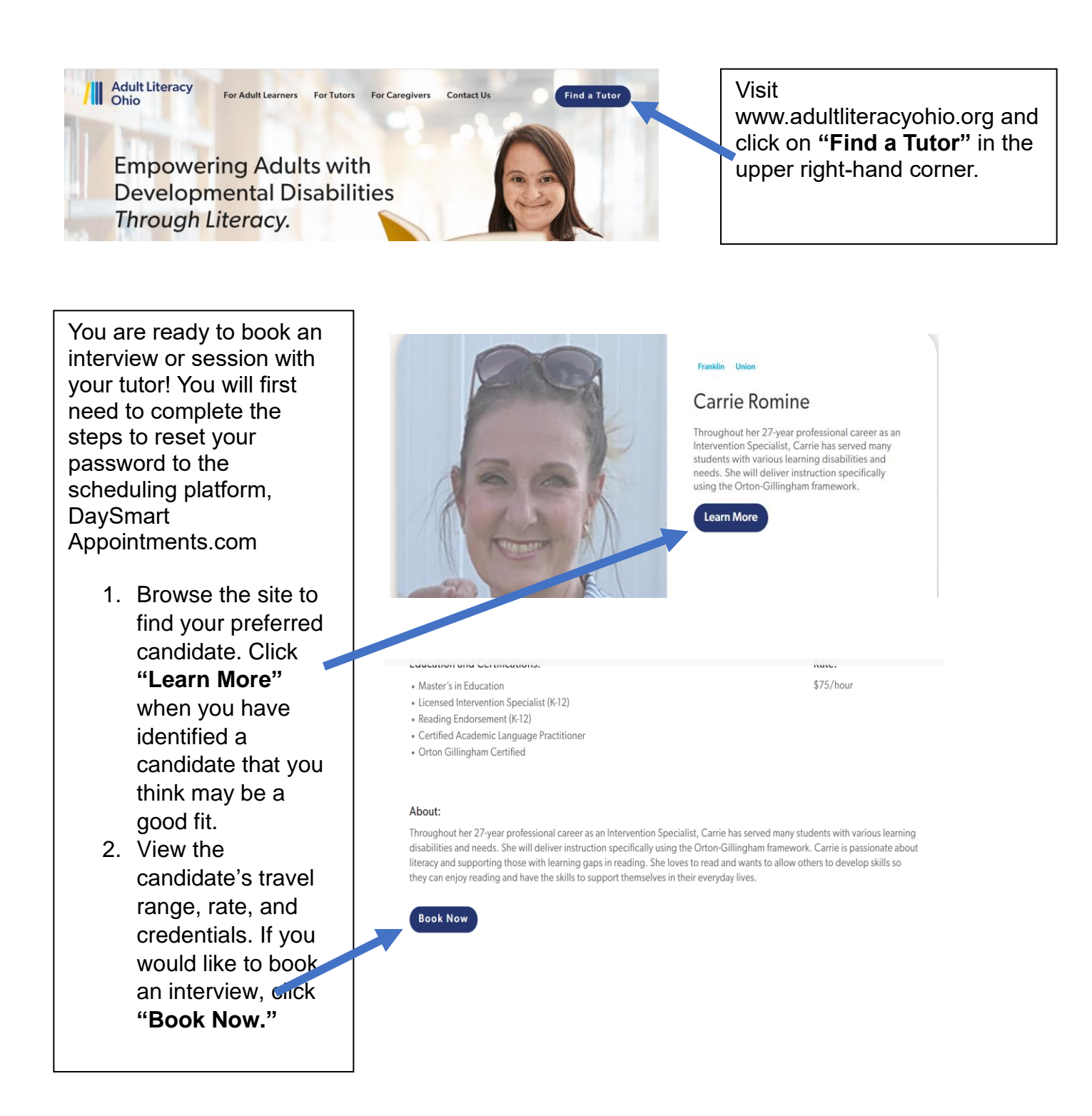

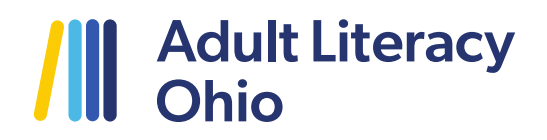

| 3. Click "Forgot Password."                                                                                                    | "                                                                                                    |  |
|----------------------------------------------------------------------------------------------------|----------------------------------------------------------------------------------------------------|--|
|                                                                                                    | Adult Literacy<br>Ohio                                                                                                    |  |
| Home                                                                                                    |                                                                                                    |  |
| Log In (returning users)<br>Login<br>rachel.berens@gmail.com<br>Password<br><br>Log In<br>Forgot password?                                                                                                    | Please enter your login name                                                                                                    |  |
|                                                                                                    | Retrieve Login and Password - Google Chrome                                                                                                    |  |
| <ul> <li>4. Type in the email you used to apply to the program.</li> <li>5. Check your inbox for the password reset email. Be sure to check spam or junk if you don't see it in your primary inbox!</li> </ul> | Booknow.appointment-plus.com/d/04znm6/forgot_password Reset Password To reset your password, enter your email address below. If you do not have or cannot remember your email address, please contact us to reset your password. Upon submitting your email address, you will receive a password reset email. Please follow the directions in the email. Your E-mail Address Send Login Information close window |  |
|                                                                                                    |                                                                                                    |  |

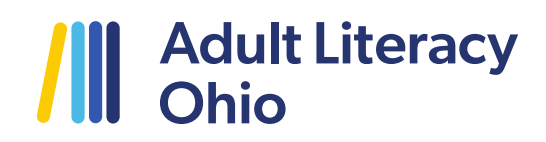

6. Click the Link in the Body of the Email.

From: <<u>noreply@appointment-plus.com</u>> Date: Mon, Jun 26, 2023, 1:58 PM Subject: Requested Password Reset To: <<u>rachel.berens@gmail.com</u>>

Click the link below (or copy and paste it into your browser) to reset your password for the online appointment system. This link can only be used once and it will expire in 3 days.

https://booknow.appointment-plus.com/dbbv00my/reset\_password?reset\_id=9c06d9e982c6d29565caa40f6d6992d53f597bf5

If you have trouble accessing the URL above, please make sure you have copied the entire URL correctly.

If you wish to no longer receive appointment or event notifications (like reminders), please unsubscribe from our notification system. Unsubscribe

| Booknow.appointment-plus.com Reset Password for Rechel Berens Please enter and confern your new password before. | 7. Type in new, customized password. Click<br>"Change Password."                                                       |
|----------------------------------------------------------------------------------------------------|----------------------------------------------------------------------------------------------------|
| Your Login: rachelbereng@gmal.com       New Password       Retype Password:         Cases                        |                                                                                                    |
|                                                                                                    | Account Maintenance * Indicates required field                                                                         |
| <ul><li>8. Update your contact info. You only need to complete fields with</li><li>*. Click Update.</li></ul>    | First Name Rachel     Last Name Berens Primary Phone Cell Phone                                                        |
|                                                                                                    | *Email rachel.berens@gmail.com     *Login rachel.berens@gmail.com Login.Rules     *Password ******* New Login/Password |

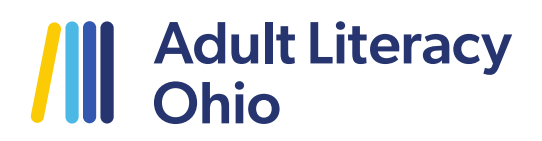

Congratulations, you are ready to start using your DaySmart Appointments Account!

## CLOSE YOUR BROWSER AND START BACK AT STEP 1.

When asked to log-in, you will use your email address and new password. Please see "How to Book in DaySmart Appointments - Interview or Session" Guide for details on how to perform those tasks within the scheduling system.

With questions or for assistance, please contact info@adultliteracyohio.org.